进出境动植物及其产品检验检疫信息管 理平台对接中国国际贸易单一窗口

# 用户注册登录指南

北京铭日信通科技有限公司

2021年12月

## 一、 已注册用户首次登录

已注册用户首次登录,如果在老系统里填的企业三要素(企业名称、社会信用代码、法人)跟单一窗口信息都一致的话,会直接跳转到系统首页。

如果在老系统里填的企业三要素单一窗口信息不一致,数据中心那边会进行校验,校验 不通过的,有两种方式来补充信息

第一种方式,可点击选择"IC卡认证",如下图:

| 🛛 🏤 中国国际贸易单一                     | 窗口     |  |
|----------------------------------|--------|--|
| China International Trade Single | Window |  |

| Ô         |   | Ē        |
|-----------|---|----------|
| 中国电子口岸IC卡 | Ę | 补充企业信息   |
| IC卡认证     |   | 补充企业信息认证 |

补充用户信息方式选择

| IC卡/Ukey验证                                   |
|----------------------------------------------|
| ▲ 请输入IC卡密码                                   |
| 登录                                           |
| 请您按照以下步骤进行:<br>1、请先插入IC卡。<br>2、在输入框中输入IC卡密码。 |
| 改善户端控件下载                                     |
|                                              |
|                                              |

第二种方式,可点击选择"补充企业信息认证",。如下图一、图二:

中国国际贸易单一窗口 China International Trade Single Window

补充用户信息

| ()) 日保石 () 地力。 |                | 見給 ) 账号所有 / 対々 |
|----------------|----------------|----------------|
| "账号所有人姓名:      | <b>1</b>       | 和人体与所有人处在      |
| "证件类型:         | 身份证 🗸          |                |
| *证件号码:         |                |                |
| *身份证起始日期:      | 日期格式: YYYYMMDD |                |
| *身份证结束日期:      | 日期格式: YYYYMMDD |                |
| 手机号码:          | 15905582589    |                |
| *图片验证码:        | 海输入图形绘证码       |                |
| *验证码:          | 获取验证码          |                |
|                | 下一步            |                |

(图一)

## 补充用户信息

| 个人用户补充信息    |                |  |  |  |
|-------------|----------------|--|--|--|
| *账号所有人姓名:   |                |  |  |  |
| *证件类型:      | 身份证            |  |  |  |
| *证件号码:      |                |  |  |  |
| *身份证起始日期:   |                |  |  |  |
| *身份证结束日期:   |                |  |  |  |
| *企业中文名称:    |                |  |  |  |
| *统一社会信用代码:  |                |  |  |  |
| *法人姓名:      |                |  |  |  |
| *法人证件类型:    | 身份证 🖌          |  |  |  |
| *法人证件号码:    |                |  |  |  |
| *法人身份证起始日期: | 日期格式: YYYYMMDD |  |  |  |
| *法人身份证结束日期: | 日期格式: YYYYMMDD |  |  |  |
| 手机号码:       |                |  |  |  |
| *图片验证码:     | SKBP           |  |  |  |
| *验证码:       | 获取验证码          |  |  |  |
|             | 世一才            |  |  |  |

(图二)

补充完信息即可正常登录。

二、 用户管理员注册

登录"进出境动植物及其产品检验检疫信息管理平台"<u>http://apq.customs.gov.cn/</u>, 点击右上角"企业用户登录",跳转到中国国际贸易单一窗口页面。

用户首次注册,点击左下角"立即注册"。跳转到注册页面

| China Intern<br>账户登录                    | <b>际贸易单一窗口</b><br>national Trade Single Window<br>F介质   扫码登录 |  |
|-----------------------------------------|--------------------------------------------------------------|--|
| <ul> <li>▲ 用户名</li> <li>▲ 密码</li> </ul> |                                                              |  |
| 發证码<br>立即注册                             | 登 <b>录</b><br>忘记老码 忘记用户名                                     |  |
| ● 手机盾 <br>2021                          | B 客户端拉件下载                                                    |  |
|                                         |                                                              |  |

选择"企业用户注册"模块,如下图:

| 會中国国际贸易单一窗口<br>Chura Internitional Trade Strigte Window |                             |  |
|---------------------------------------------------------|-----------------------------|--|
| ▲ 企业用户包括管理员与操作员两种账号。<br>一家企业只能注册一个管理员、可注册多个操作员;         | 须先注册管理员才能注册操作员。             |  |
| 注册方式选择                                                  |                             |  |
| 企业用户注册                                                  | 个人用户注册                      |  |
|                                                         | $(\underline{\aleph})$      |  |
| 从事国际贸易进出口环节各类业务的企业法人或具他组织                               | 从事国际贸易进出口环节各类业务<br>的自然人用户   |  |
| 事业单位注册                                                  | 境外企业注册                      |  |
| Î                                                       |                             |  |
| 从事国际贸易进出口环节各类业务的事业单位法人                                  | 从事国际贸易进出口环节各类业务的境外企业法人或其他组织 |  |

## 选择"无卡用户",如下图:

| China Internitational Trade Single Window                        |                                                   |
|------------------------------------------------------------------|---------------------------------------------------|
| 企业用户注册                                                           |                                                   |
|                                                                  |                                                   |
| <b>有卡用户</b><br>持电子口姆C卡轮的用户可强卡快速注册<br>法人卡可注册管理员<br>操作员卡可注册管理员与操作员 | 无卡用户<br>罰元IC-称的用户<br>可以用于正列的方式进行注册<br>无卡用户仅可注册管理员 |
| 注册                                                               | 注册                                                |
|                                                                  |                                                   |

开始注册,填写企业基本信息、管理员账号信息。注:组织机构代码是统一社会信用代

码第9~17位之间的数字。如下图:

| 🎓 中国国际贸易单一窗口<br>Chira Internitibing Trade Single Window |                                                     | (12) :: ::::::<br>:: :::::::::::::::::::::::: |
|---------------------------------------------------------|-----------------------------------------------------|-----------------------------------------------|
| 管理员账号注册                                                 |                                                     |                                               |
| 企业基本信息                                                  | 管理员账号信息 完成                                          |                                               |
|                                                         | 企业基本信息                                              |                                               |
| *接入地区                                                   | 清选择地区 🗸                                             |                                               |
| "统一社会信用代码                                               |                                                     |                                               |
| *组织机构代码(主体标识码)                                          | 9位组织初始代码(主体标证码),"一不用录入                              |                                               |
| *企业中文名称                                                 |                                                     |                                               |
| *法人(负责人)姓名                                              |                                                     |                                               |
| *法人(负责人)证件类型                                            | 身份证 🗸                                               |                                               |
| *法人(负责人)证件号码                                            |                                                     |                                               |
| 身份证有效起始日期                                               | 日期婚式: YYYYMMDD                                      |                                               |
| *身份证有效结束日期                                              | 日期推式: YYYYMMDD                                      |                                               |
|                                                         | 长期有效请输入8个0                                          |                                               |
| 友情提示:为避免拼写错误,建议<br>然后复制对应信息到注册                          | 25先到"国家企业信用信息公示条约"宣本企业信息,<br>册信息栏。进入"国家企业信用信息公示系统"。 |                                               |
|                                                         | 下一步                                                 |                                               |
|                                                         |                                                     |                                               |
|                                                         |                                                     |                                               |
|                                                         |                                                     |                                               |

| 會中国国际贸易单一窗口<br>China International Trade Stingle Window |                         |          | 191 :: 193<br>193 :: 193<br>194 :: 194 :: 194 :: 194 :: 194 :: 194 :: 194 :: 194 :: 194 :: 194 :: 194 :: 194 :: 194 :: 194 :: 194 |
|---------------------------------------------------------|-------------------------|----------|----------------------------------------------------------------------------------------------------|
| 管理员账号注册                                                 |                         |          |                                                                                                    |
| 企业基本信息                                                  | 2<br>管理员账号信息            | 完成       |                                                                                                    |
|                                                         | 管理员账号信息                 |          |                                                                                                    |
| *用户名                                                    | andpull                 |          |                                                                                                    |
| *12:63                                                  |                         |          |                                                                                                    |
| · 编》<br>                                                |                         |          |                                                                                                    |
| *证件类型                                                   | 身份证                     | ~        |                                                                                                    |
| *证件号码                                                   |                         |          |                                                                                                    |
| "身份证有效起始日期                                              | Association             |          |                                                                                                    |
| *身份证有效结束日期                                              | 10000                   |          |                                                                                                    |
| ·····································                   |                         | · 清除入手机号 |                                                                                                    |
| *圈片验证码                                                  |                         | 前输入图片物证码 |                                                                                                    |
| "手机脸证码                                                  | 获取                      | 明金证码     |                                                                                                    |
| _ m                                                     | 读并同意 《中国国际贸易单一窗口用户注册协议》 |          |                                                                                                    |
| _                                                       |                         | n i      |                                                                                                    |
|                                                         | 104 Nat                 |          |                                                                                                    |
|                                                         |                         |          |                                                                                                    |

注册完成。点击"管理员账号登录"跳转到管理员账号信息管理页面。

| <b>律</b> 中 | 国国际贸易单一窗口<br>na International Trade Single Window |                       |        | ali e stal<br>1 de seja<br>1 de secondator - Tenn |
|------------|---------------------------------------------------|-----------------------|--------|---------------------------------------------------|
|            | 管理员账号注册                                           |                       |        |                                                   |
|            | ①<br>企业基本信息                                       | 2<br>管理员账号信息          | <br>完成 |                                                   |
|            | 管理                                                | 员 <del>账号注册</del> 成功! |        |                                                   |
|            | 请使用管理员账号登录                                        | 添加操作员,或通知操作员自         | 行持卡注册  |                                                   |
|            |                                                   |                       |        |                                                   |
|            |                                                   |                       |        |                                                   |

如需登录"进出境动植物及其产品检验检疫信息管理平台",请输入网址链接

http://apq.customs.gov.cn/登录。

三、 用户操作员添加

如需添加用户操作员,可在我的操作员菜单下添加用户操作员。

| <u>」</u> 企业管理员信息 〈       | ☰ 📢 首页 我的操作员 🖸    |                  |           |                         | F    | ▶ 关闭操作 |
|--------------------------|-------------------|------------------|-----------|-------------------------|------|--------|
| ★我的操作员 ~                 | 操作员用户名            | 操作员姓名            | Q查询 🤊     | 重置                      |      |        |
| ■ 我的IC卡(可选择作) く          | 操作员列表             |                  |           |                         |      |        |
| <b>会</b> 我的资质(可选操作) 〈    | + 新增无卡操作员 🖸 新增有卡操 | 作员 已修改 會删除 會重置密码 |           |                         |      | i≣ •   |
| LE 印章管理 〈                | 操作员用户名 操作员姓名      | 证件类型 证件号码        | 手机号    邮箱 | 注册时间 绑卡状                | 時 市長 | 备注     |
| 🖓 企业实名认证 🔹 🗸             | 🗹 n               | 身份证 4: 11        | 1 jii om  | 2021-12-10 16:23:47 未绑卡 | -    | -      |
| ▲ 自动导入客户端管理 <sup>4</sup> |                   | 身份证 : 387        | 1(5si     | 2021-12-10 16:28:15 未绑卡 | -    | -      |
|                          | 显示第1到第2条记录,总共2条记录 |                  |           |                         |      |        |

点击"新增无卡操作员",逐个输入信息,点击"保存"按钮。如下图:

| 新增操作员信息   |                         | × |
|-----------|-------------------------|---|
| *操作员用户名:  | 6-18位英文字母或字母与数字组合       |   |
| *操作员姓名:   |                         |   |
| *手机:      |                         |   |
| *证件类型:    | 身份证 🗸                   |   |
| *证件号码:    |                         |   |
| *身份证起始日期: | 日期格式: YYYYMMDD          |   |
| *身份证结束日期: | 日期格式: YYYYMMDD,长期请输入8个0 |   |
| 由6行:      |                         |   |
|           | 默认密码为八个8                |   |
|           | 保存 取消                   |   |

添加完用户操作员,即增加至列表页,如下图:

| ▲ 企业管理员信息       | ■ 📢 首页 我的      | 操作员 S          |          |                           |            |            |                     |      | F | ▶ 关闭操 |
|-----------------|----------------|----------------|----------|---------------------------|------------|------------|---------------------|------|---|-------|
| ★我的操作员 ~        | 操作员用户名         |                | \$       | 操作员姓名                     |            | Q 查询 🛛 🔊 🛙 | EZ                  |      |   |       |
| 🟜 我的IC-卡何选操作) 🤇 | 操作员列表          |                |          |                           |            |            |                     |      |   |       |
| ☆ 我的资质(可选操作)    | ◆新増无卡操作员       | ■新増有卡操作長       | 國修改      | <b>節</b> 删除 <b>節</b> 重置密码 |            |            |                     |      |   | ·     |
| ■ 印章管理 く        | □ 操作员用户名       | 操作员姓名          | 证件类型     | 证件号码                      | 手机号        | 邮箱         | 注册时间                | 绑卡状态 | 枵 | 备注    |
| 🖓 企业实名认证 🔹 🗸    |                |                | <b>^</b> | 557 102311                | 100001-000 | 10000      |                     | 未绑卡  | - | -     |
|                 |                |                |          |                           |            | 1000       |                     | 未绑卡  | - | -     |
| 2、自动导入客户端管理'    |                |                | 身份证      | 4                         | 1: 5       | -          | 2021-12-16 11:07:37 | 未绑卡  | - | -     |
|                 |                |                |          |                           |            |            |                     |      |   |       |
|                 |                |                |          |                           |            |            |                     |      |   |       |
|                 |                |                |          |                           |            |            |                     |      |   |       |
|                 | 局示第 1 到第 3 条记录 | 芭井 3 条记录       |          |                           |            |            |                     |      |   |       |
|                 | 2017年1月月日2月月1日 | , was a selfak |          |                           |            |            |                     |      |   |       |

四、 用户登录、忘记密码及忘记用户名

登录"进出境动植物及其产品检验检疫信息管理平台"<u>http://apq.customs.gov.cn/</u>, 点击右上角"企业用户登录", 跳转到中国国际贸易单一窗口页面。已注册用户, 输入账号、 密码、验证码, 点击登录即可登录成功。

如果忘记密码,用户点击"忘记密码"来找回密码。

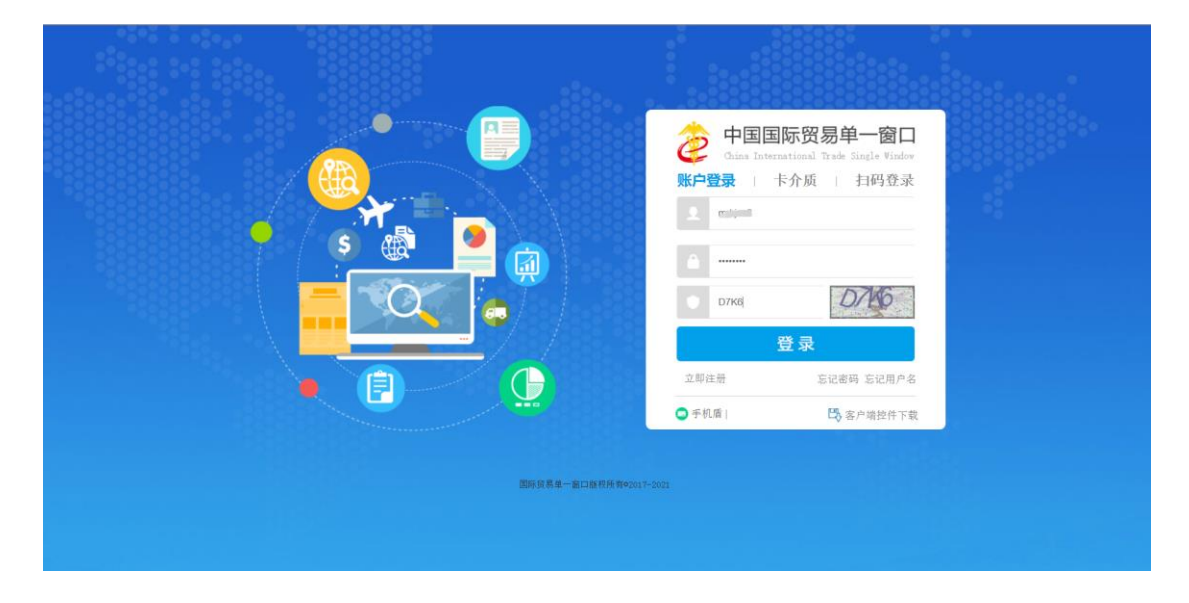

两种角色,请选择"企业管理员"或"企业操作员",如下图:

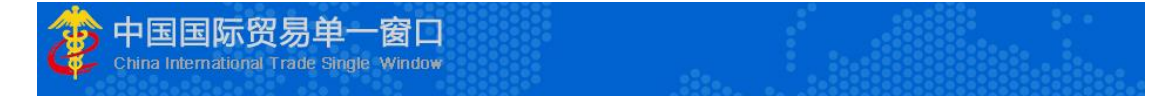

#### 请选择账号类型

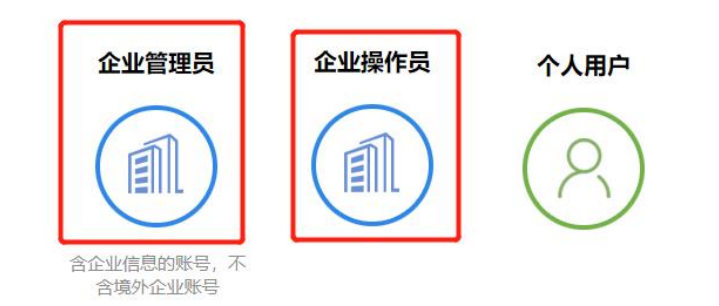

以下以企业管理员为例,选择"账号信息认证",如下图:

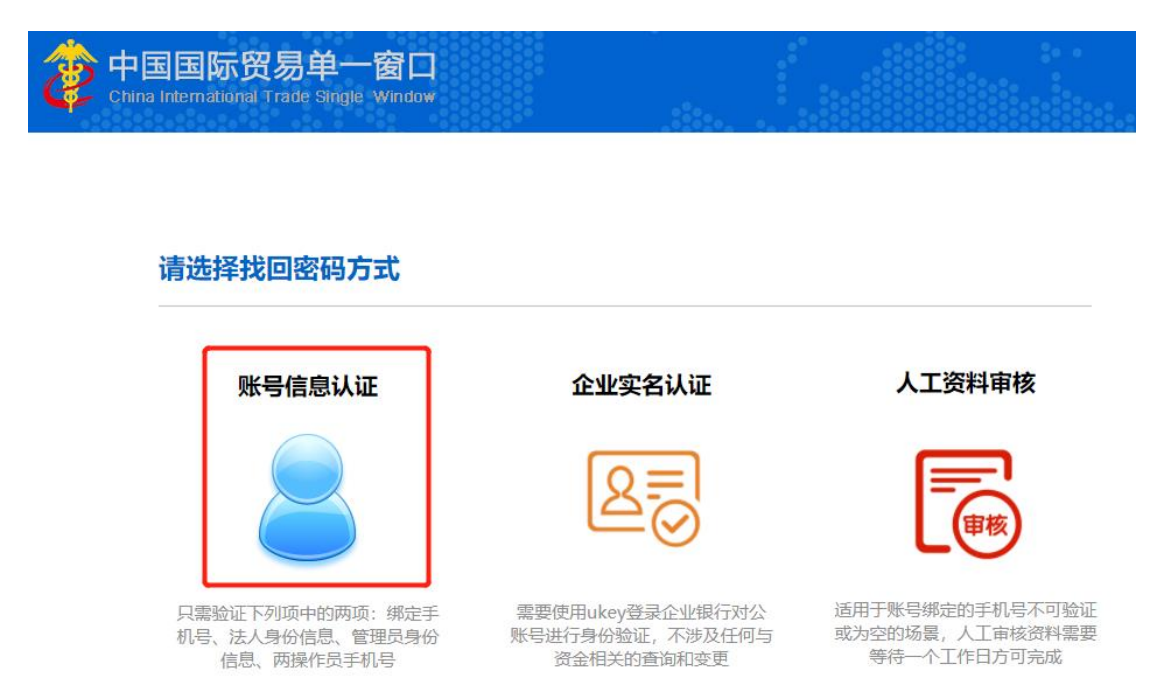

友情提示:如果忘记管理员手机号,请点我找回

第一步填写企业信息,注:组织机构代码是统一社会信用代码第9~17位之间的数字。

如下图:

| 中国国际贸易单一窗口 China International Trade Single Window |  |
|----------------------------------------------------|--|
|----------------------------------------------------|--|

#### 找回密码

| 第一步:填写企业信息  |                           |
|-------------|---------------------------|
| *企业名称:      |                           |
| *组织机构代码:    | 9位组织机构代码(主体标识码),"-"不用录入   |
| *手机号码:      | 请输入绑定的手机号码                |
| * 如果输入的不是绑持 | 定的管理员手机号码,需要进行更多的信息认证,望知悉 |
| *图片验证码:     | RYLO                      |
| *验证码:       | 获取验证码                     |
|             | 下一步                       |

# 第二步填写经办人信息,如下图:

| 参中国国际贸易单一窗口<br>China International Trade Single Window |  |
|--------------------------------------------------------|--|
| 找回密码                                                   |  |

| 第二步:填写经办人信息 | 3                        |  |
|-------------|--------------------------|--|
| *本人姓名:      | 请输入本人姓名!                 |  |
| *本人证件类型:    | 身份证 🗸                    |  |
| *本人证件号码:    |                          |  |
| *身份证有效起始日期: | 日期格式: YYYYMMDD           |  |
| *身份证有效截止日期: | 日期格式:YYYYMMDD,长期有效请输入8个0 |  |
|             | 玉一步                      |  |

最后,设置新的登录密码,如下图:

| <b>找回您码</b> 番羹登录 滚页 |                                 |        |
|---------------------|---------------------------------|--------|
| 74. 出 在1时一里直受求密码    |                                 |        |
| 该企                  | 业的管理员的用户名是: *****OF             | Т      |
| 新                   | <b>密码:</b> 8-16位大小写字母、数字和符号任意三利 | 中及以上组合 |
| 确认                  | <密码:                            |        |
|                     | 确认                              |        |

重置密码成功,页面自动跳转到管理员账号信息管理页面。

找回密码—重置登录密码

| 该企业的管 | 著理员的用户名是:*****OFT |
|-------|-------------------|
| 新密码:  |                   |
| 确认密码: | 重置密码成功            |
|       | 确认                |
|       |                   |

如需登录"进出境动植物及其产品检验检疫信息管理平台",请输入网址链接 http://apq.customs.gov.cn/登录。

如果忘记用户名,用户点击"忘记用户名"来找回用户名。如下图:

|                                       |                                            | 国际贸易单一窗口<br>matimal Trak Hole Hales<br>本介质   打码登录 |
|---------------------------------------|--------------------------------------------|---------------------------------------------------|
| • • • • • • • • • • • • • • • • • • • |                                            | BIL                                               |
|                                       |                                            | 登录<br>SUBIA SUBIA<br>時前向期25下前                     |
|                                       | 國的50月年———————————————————————————————————— |                                                   |

两种角色,请选择"企业管理员"或"企业操作员",如下图:

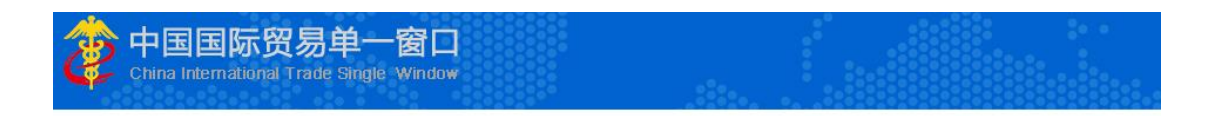

#### 请选择账号类型

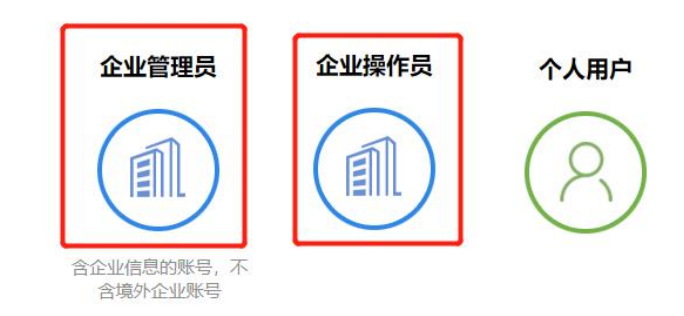

以下以企业管理员为例,选择"账号信息认证",如下图:

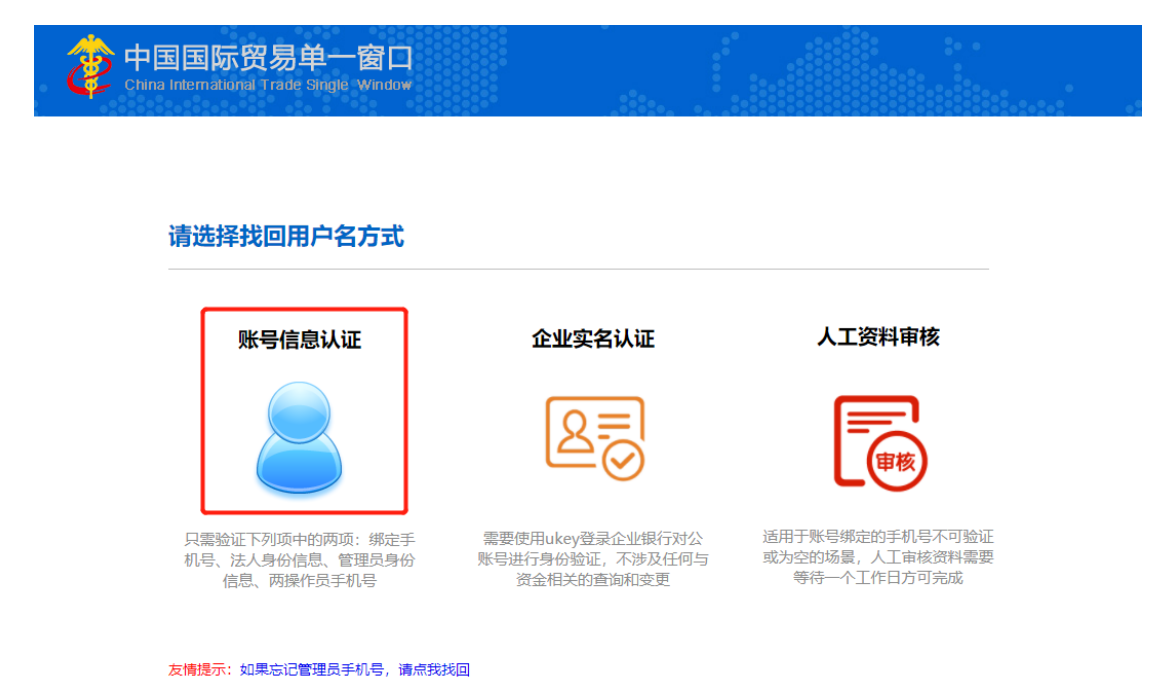

第一步填写企业信息,注:组织机构代码是统一社会信用代码第9~17位之间的数字。

如下图:

| 🏇 中国国际贸易单一                       | 窗口     |  | •••• |
|----------------------------------|--------|--|------|
| China International Trade Single | Nindow |  |      |

#### 找回用户名

| 第一步:填写企业信息  |                           |
|-------------|---------------------------|
| *企业名称:      |                           |
| *组织机构代码:    | 9位组织机构代码(主体标识码),"-"不用录入   |
| *手机号码:      | 请输入绑定的手机号码                |
| * 如果输入的不是绑定 | 全的管理员手机号码,需要进行更多的信息认证,望知悉 |
| "图片验证码:     | WAR                       |
| *验证码:       | 获取验证码                     |
|             | 下一步                       |
|             |                           |

## 第二步填写经办人信息,如下图:

| 国国际贸易单一窗口<br>International Trade Single Window |                              |   |
|------------------------------------------------|------------------------------|---|
| 找回用户名                                          |                              |   |
| 第二步:填写经办人                                      | 息                            |   |
| *本人姓名                                          | 请输入本人姓名!                     |   |
| *本人证件类型                                        | 身份证                          | ~ |
| *本人证件号码                                        |                              |   |
| *身份证有效起始日期                                     | : 日期格式: YYYYMMDD             |   |
| *身份证有效截止日期                                     | : 日期格式: YYYYMMDD, 长期有效请输入8个( | ) |
|                                                | 下一步                          |   |

找回用户名成功, 点击"登录系统"跳转到管理员账号信息管理页面。

| 🔅 中国国际贸易单一窗口<br>China International Trade Single Window |  |  |
|---------------------------------------------------------|--|--|
|                                                         |  |  |

#### 找回用户名成功

| 您当前的用户 | 名为:M |  |  |
|--------|------|--|--|
|        | 登录系统 |  |  |
|        |      |  |  |

如需登录"进出境动植物及其产品检验检疫信息管理平台",请输入网址链接

http://apq.customs.gov.cn/登录。

## 五、 找回手机号

找回密码和找回用户名入口点进去,如果要找回手机号,请点击友情提示"<u>如果忘记管</u> <u>理员手机号,请点我找回</u>"。

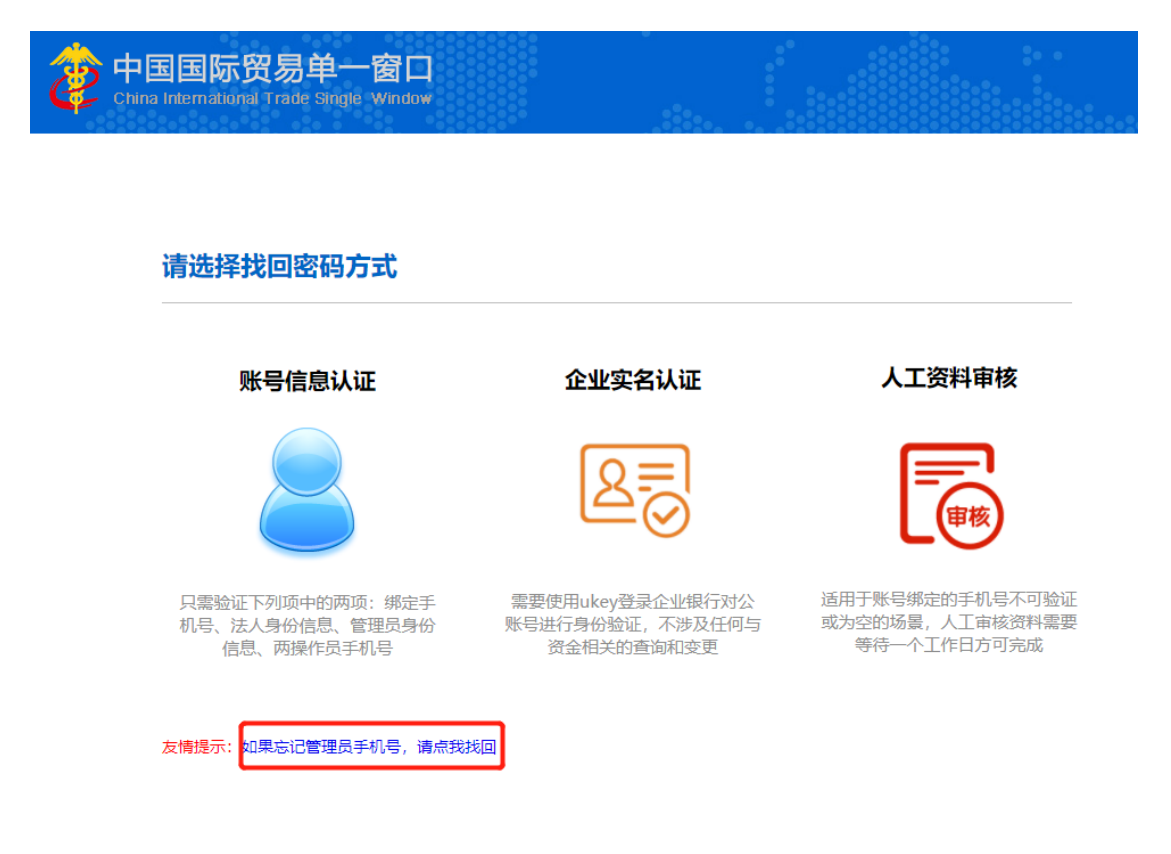

### 输入企业及用户信息,如下图:

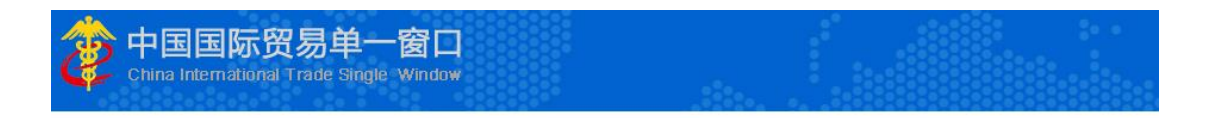

#### 找回手机号

| 企业及用户信息验证   |                          |  |
|-------------|--------------------------|--|
| *企业名称:      |                          |  |
| *统一社会信用代码:  |                          |  |
| *法人姓名:      |                          |  |
| *法人证件类型:    | 身份证 🗸                    |  |
| *法人证件号码:    |                          |  |
| *本人姓名:      |                          |  |
| *本人证件类型:    | 身份证 🗸                    |  |
| *本人证件号码:    |                          |  |
| *身份证有效起始日期: | 日期格式: YYYYMMDD           |  |
| *身份证有效截止日期: | 日期格式:YYYYMMDD,长期有效请输入8个0 |  |
| *您的手机号码:    | 请输入您的的手机号码               |  |
| *图片验证码:     | MABP                     |  |
| *验证码:       | 获取验证码                    |  |

点击提交按钮, 找回手机号成功。

| 中国国际贸易单一<br>China International Trade Single | 窗口<br>Window      |         |  |
|----------------------------------------------|-------------------|---------|--|
| 找回手机号成功                                      |                   |         |  |
|                                              | 您要找回的管理员手机号为:132* | ***5058 |  |
|                                              | 登录系统              |         |  |

点击"登录系统"跳转到管理员账号信息管理页面。

如需登录"进出境动植物及其产品检验检疫信息管理平台",请输入网址链接 http://apq.customs.gov.cn/登录。

## 六、 修改手机号

如需修改手机号,请选择绑定手机这一项里的"修改"按钮,如下图:

| 中国国际贸易单一館 China International Trade Sing | [ロ   管理员账号<br>Is Window | 信息管理       |                            | 🔮 X22, LTEBABHAR  | ana 📄   👚 💷   🖒 ana |
|------------------------------------------|-------------------------|------------|----------------------------|-------------------|---------------------|
| ▲ 企业管理员信息                                | ☰ 44 苗页                 |            |                            |                   | ₩ 关闭操作•             |
| 关 我的操作员 '                                | <u>2-2428</u>           |            |                            |                   |                     |
| sa 我的IC卡何选编作) 《                          | 企业中文名称:北                | <b>a</b>   |                            | 統一社会個用代码: 9 <     |                     |
| 会我的资质(何asen) <                           | 组织机构代码(主体标识码)           | ):7 395    |                            | 法人姓名: 1           |                     |
| L 印章管理 《                                 | 法人证件类型:身份证<br>企业地址:北东   | 屈          |                            | 法人证师与49: 11010616 | G                   |
| ② 企业实名认证 《                               | 账号偏度                    |            |                            |                   |                     |
| 2. 自动导入客户端管理"                            | 企业管理员                   | tinii      | 导份证                        | 1101******0616    | IF ##故              |
|                                          | 修改企业信息:                 | 可修改企业名称、统一 | 社会信用代码,组织机构代码中任意一项或两项,法    | 人处密可够改            | CP (RED)            |
|                                          | 登录密码                    | 安全性高的密码可以很 | <b>账号更安全,镭议定期更换偿码</b>      |                   | G2 9930             |
|                                          | (C卡密码)                  | 修改卡介质密码。   |                            |                   | EP (#33)            |
|                                          | 博定手机:                   | 煤店手机可用于安全领 | 证,我回您码体重要操作                |                   | (2.45g              |
|                                          | 接入地区:                   | #-2013     |                            |                   | E7 (92)             |
|                                          | 邮箱                      | +Com       |                            |                   | LE MAX              |
|                                          | 账户设置:                   | 账户设置提醒     |                            |                   | 18 設置               |
|                                          | 注册协议:《中国国际资格单一面         | 口用户注册的议》。  | 溫 <b>製</b> 提示:修改信息后需要重新登录! |                   |                     |

| 中国国际贸易单一度     China International Trade Single | In Lindow   管理员账号信息管    | 理                    |                      | 8         | 欢迎您,北京榕日信遇科技有限公司 mrkjsoft | <b>*</b> ±8 | U =     |
|------------------------------------------------|-------------------------|----------------------|----------------------|-----------|---------------------------|-------------|---------|
| ▲ 企业管理员信息                                      | ≡ 44 前页                 |                      |                      |           |                           |             | ▶ 关闭操作  |
| <b>关 我的操作员</b> 《                               | 企业结局                    |                      |                      |           |                           |             |         |
| Ea 我的IC卡问话编作) 〈                                | 企业中文名称:                 | 1                    |                      | 统一社会信用代码: |                           |             |         |
| 会我的资质(可透量作) <                                  | 组织机构代码(主体标识码):          |                      |                      | 法人姓名: 1   |                           |             |         |
| LE 印章管理 ·                                      | 法人证件类型: 身份证<br>企业地址: 北周 | 三原                   |                      | 法人证件号约:   |                           |             | e<br>e  |
| 🖓 企业实名认证 🔹 🤇                                   | 账号结息                    |                      |                      |           |                           |             |         |
| 2. 自动导入客户端管理(                                  | 企业管理员:                  |                      | 身份证                  |           |                           | 6           | 1 4年改   |
|                                                | 修改企业信息:                 | 可修改企业名称、统一社会信用代码、组织机 | 机构代码中任意一项或两项,法人姓名可修改 |           |                           | C A         | f 48120 |
|                                                | 登录图码:                   | 安全性高的密码可以便账号更安全,建议定题 | 明更换密码                |           |                           | 6           | / 柳政    |
|                                                | IC-拒密码:                 | 修改卡介质密码。             |                      |           |                           | G           | ? 條改    |
|                                                | 螺宝手机:                   | 绑定手机可用于安全验证,找回密码等重要扩 | 操作                   |           |                           | 6           | ( HER)  |
|                                                | 接入地区:                   | 单一度口门户               |                      |           |                           | C.          | f 4952X |
|                                                | 8586.                   | k com                |                      |           |                           | G           | (修改     |
|                                                | 账户设置:                   | 账户设置增幅               |                      |           |                           | 6           | ( iQE)  |
|                                                | 注册协议:《中国国际贸易单一番口用户注册    | 20122 温馨提示:          | 修改信息后需要重新登录!         |           |                           |             |         |

输入信息验证身份、修改已验证手机。如下图:

## 修改手机号码

| <b>1</b><br>验证身份 | 2<br>修改已验证手机 | <b>3</b><br>完成    |
|------------------|--------------|-------------------|
| 原手机号码:           | 132****5058  |                   |
| *图片验证码:          | cnng         | CANG              |
| *手机验证码:          |              | 重新发送56s 请输入手机验证码  |
|                  | 確定           | 点击, <u>更换验证方式</u> |
|                  |              |                   |

#### 修改手机号码

| <b>1</b><br>验证身份    | 2<br>修改已验证手机 | <b>3</b><br>完成 |
|---------------------|--------------|----------------|
| 新 <del>手</del> 机号码: |              |                |
| *图片验证码:             | 92D          | 9              |
| *手机验证码:             | 获取验证码        | 3              |
|                     | 确定           |                |

#### 修改手机号码

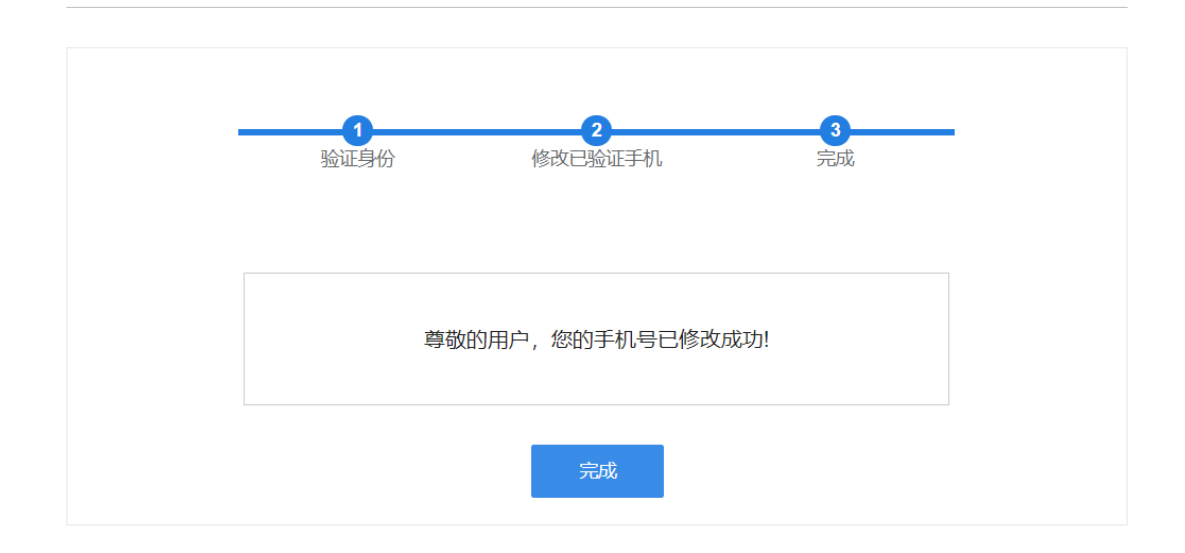

# 七、 修改登录密码

访问此链接修改登录密码: <u>https://app.singlewindow.cn/userserver/user/index</u>

| 中国国际贸易单一<br>China International Trade Si | ·窗口   管理员账号(   | 言息管理                    | 😵 郑迎悠,北京铭日信通科技有限公司 mrkjsoft | 👚 =题   🖒 i  |
|------------------------------------------|----------------|-------------------------|-----------------------------|-------------|
| <u>!</u> 企业管理员信息 〈                       | ☰ 44 首页        |                         |                             | ▶ 关闭操       |
| ★我的操作员                                   | 企业信息           |                         |                             |             |
| 1 我的IC卡(可选操作) 〈                          | 企业中文名称:北方      | 3                       | 統一社会信用代码: 6                 |             |
|                                          | 组织机构代码 (主体标识码) | : 775478595             | 法人姓名: 直                     |             |
| 14/13/2019/04/14/2018/11-)               | 法人证件类型: 身份证    |                         | 法人证件号码: 1                   | ß           |
| ■ 印章管理 く                                 | 企业地址:北京        | 层                       |                             | ß           |
| 🕝 企业实名认证 🧹                               | 账号信息           |                         |                             |             |
| 💄 自动导入客户端管理<                             | 企业管理员:         | 身份证                     | 11 16                       | <b>尼</b> 修改 |
|                                          | 修改企业信息:        | 可修改企业名称、统一社会信用代码、组织机构代码 | 中任意一项或两项,法人姓名可修改            | ☞ 修改        |
|                                          | 登录密码:          | 安全性高的密码可以使账号更安全,建议定期更换密 | 码                           | ☞ 修改        |
|                                          | IC卡密码:         | 修改卡介质密码。                |                             | 國修改         |
|                                          | 绑定手机:          | 绑定手机可用于安全验证,找回密码等重要操作   |                             | ☞ 修改        |
|                                          | 接入地区:          | 单一窗口门户                  |                             | <b>译修改</b>  |

# 点击修改按钮, 出来弹框进行修改密码。

.....

| 登录密码修改 |                           | × |
|--------|---------------------------|---|
| *原密码   |                           |   |
| *新密码   | 8-16位大小写字母、数字和符号任意三种及以上组合 |   |
| *确认密码  |                           |   |
|        | 保存取消                      |   |